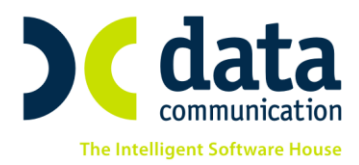

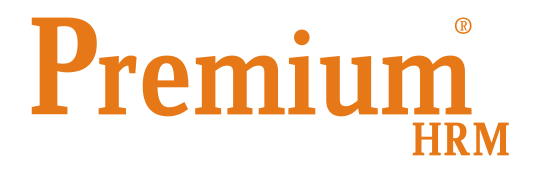

# Οδηγίες για την ορθή συμπλήρωση των πεδίων που αφορούν την ΑΠΔ ΝΑΥΤΙΚΩΝ όπου σύμφωνα με την εγκύκλιο Αριθμ. Φ.80000/οικ.46214/1903/2017 υποχρεούνται να αποστέλλουν στο Site του ΝΑΤ όλα τα πρόσωπα που εκμεταλλεύονται πλοία

Πριν την είσοδό σας στην εφαρμογή πατήστε το πλήκτρο «Live Update» ώστε να ενημερώσετε την εφαρμογή με την τελευταία έκδοση **(2.60.11).** 

Σύμφωνα με την ανωτέρω εγκύκλιο του υπουργείου εργασίας, τα πρόσωπα που εκμεταλλεύονται πλοία είναι πλέον υπόχρεοι σε υποβολή ΑΠΔ Ναυτικών. Για το σκοπό αυτό στη νέα έκδοση έχουν προστεθεί νέα πεδία με σκοπό την ορθή συμπλήρωση και την επιτυχή αποστολή της ΑΠΔ Ναυτικών.

#### Βήμα 1°

Από το μενού «Παράμετροι\ Διαχείριση Εταιρίας\ Διαχείριση Εταιριών» αφού έχετε δημιουργήσει την εταιρία στην υπο-οθόνη «Εκπρόσωπος» έχουν προστεθεί στο κάτω μέρος της οθόνης σας νέα πεδία με περιγραφή: «Υπόχρεος πληρωμής (NAT)» και «Κινητό τηλέφωνο» τα οποία πρέπει να συμπληρώσετε όπως και το «Τηλέφωνο» και το «Email» επικοινωνίας τα οποία υπήρχαν ήδη στην καρτέλα του εκπροσώπου.

| 📸 Διαχείριση Εταιρίας/Διαχείριση Εταιριών 📃 📼 💌 |           |               |            |                         |                  |                 |          |
|-------------------------------------------------|-----------|---------------|------------|-------------------------|------------------|-----------------|----------|
| Διαχείριση Εταιριών                             |           |               |            |                         |                  |                 |          |
| Εταιρεία Εκπρόσωπος                             | Γενικά    | Ταμεία-Κ.Α.Δ. | Παράμετροι | Σύνδεση με TaxHeaven    | Στοιχεία Εντύπων | Οριζόμενα Πεδία | Υποβολές |
| Επώνυμο ΑΝΑΣΤΑ                                  | λΣΙΟΥ     |               |            |                         |                  |                 |          |
| Όνομα ΑΧΙΛΛΕ                                    | AΣ        |               |            |                         |                  |                 |          |
| Όνομα Πατέρα ΙΩΑΝΝΗ                             | Σ         |               |            |                         |                  |                 |          |
| Όνομα Συζύγου                                   |           |               |            |                         |                  |                 |          |
| Οδός ΠΑΤΜΟΥ                                     | /15       |               |            | Т.К 11111               |                  |                 |          |
| Περιφέρεια                                      |           |               |            |                         |                  |                 |          |
| Περιφ. Ενότητα                                  |           |               |            |                         |                  |                 |          |
| Δήμος                                           |           |               |            |                         |                  |                 |          |
| Δημοτική Κοινότητα                              |           |               |            |                         |                  |                 |          |
| Τηλέφωνο 2103232                                | 2522      |               |            | FAX                     |                  |                 |          |
| Email                                           |           |               |            |                         |                  |                 |          |
| A.Φ.M. 1217413                                  | 365       |               |            | Δ.Ο.Υ                   |                  |                 |          |
| Αρ. Ταυτότητας                                  |           |               | Ημ/νία     | ι Έκδοσης Α.Τ.          |                  |                 |          |
| Αρχή Έκδοσης                                    |           |               |            |                         |                  |                 |          |
| (ΝΑΤ) Νηολόγι                                   | ιο/Λεμβο) | λόγιο         | V Kn       | νητό τηλέφωνο 694638188 |                  |                 |          |

THA. KENTPO: 801 1000 801 · 211 1080 000 e-mail: info@datacomm.gr http://www.datacomm.gr

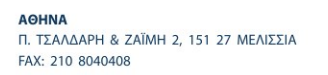

**ΘΕΣΣΑΛΟΝΙΚΗ** 17ΗΣ ΝΟΕΜΒΡΙΟΥ 85, 543 52 ΠΥΛΑΙΑ FAX: 2310 309895 ΠΑΤΡΑ ΠΑΝΤΑΝΑΣΣΗΣ 60, 262 21 FAX: 2610 622108

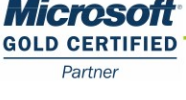

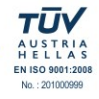

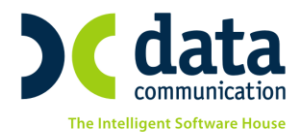

## Βήμα 2°

Από το μενού «**Εργαζόμενοι\ Πίνακες\ Πλοίο**» θα πρέπει να δημιουργήσετε το πλοίο συμπληρώνοντας τα υποχρεωτικά πεδία:

## «Κωδικός»,

#### «'Ovoµa»,

«Χαρακτηριστικό» (το πεδίο αυτό το συμπληρώνετε με μια από τις διαθέσιμες τιμές από έτοιμο pull down μενού),

«Αναγνωριστικό» (καταχωρητικό πεδίο που αφορά κωδικό),

«Νόμισμα Πληρωμής» (το πεδίο αυτό το συμπληρώνετε με μια από τις διαθέσιμες τιμές EUR, USD ή GBP),

## «Αριθμός Σήματος Νηολογίου»

«Ημερομηνία Έναρξης» και «Ημερομηνία Λήξης» στα οποία θα πρέπει να συμπληρώσετε τα διαστήματα ισχύος των ναυτολογίων.

| <b>**</b>              | Πίνακες/Πλοίο       |                       | - • ×            |  |  |
|------------------------|---------------------|-----------------------|------------------|--|--|
| Πλοίο                  |                     |                       |                  |  |  |
| Κωδικός                | 01                  |                       |                  |  |  |
| Όνομα                  | ∏∧0 01              |                       |                  |  |  |
| <u>Χαρακτηριστικό</u>  | Νηολόγιο/Λεμβολόγιο |                       |                  |  |  |
| Αναγνωριστικό          | 12345               |                       |                  |  |  |
| Νόμισμα π∧ηρωμής       | EUR                 |                       |                  |  |  |
| Αριθμός σήματος πλοίου |                     |                       |                  |  |  |
| Αριθμός                | Σήματος Νηολογίου   | Ημερομηνία<br>έναρξης | Ημερομηνία λήξης |  |  |
| 44775842               |                     | 16/01/18              | 31/07/18         |  |  |
| 95845845               |                     | 25/07/17              | 15/01/18         |  |  |

Τα διαστήματα ισχύος των ναυτολογίων θα πρέπει να συμπληρώνονται από τον χρήστη ώστε να μπορέσει η εφαρμογή κατά την δημιουργία του αρχείου της ΑΠΔ να δημιουργήσει 2 αρχεία σε περίπτωση λήξης ναυτολογίου και έναρξης νέου. Στο παράδειγμά μας θα πρέπει να δημιουργηθεί ένα αρχείο για την λήξη με ημερομηνίες 1/1/18 έως 15/1/18 και ένα δεύτερο αρχείο για την έναρξη από 16/1/18 μέχρι 31/1/18.

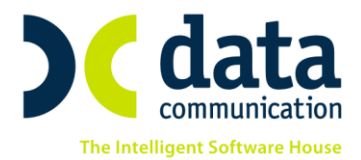

#### Βήμα 3°

Από το μενού «Εργαζόμενοι\ Πίνακες\ Χώρες» στις χώρες που έχετε δημιουργήσει και έχετε συνδέσει στους εργαζόμενους στην υπο-οθόνη «Προσωπ./Σελ2» της Διαχείρισης Εργαζομένου στο πεδίο «Ιθαγένεια (Χώρα)» θα πρέπει να συμπληρώστε το νέο πεδίο με περιγραφή «Κωδικός ISO Alpha3».

| <b>*</b>          | - • •                  |
|-------------------|------------------------|
| Χώρες             |                        |
| Κωδικός 01        |                        |
| Περιγραφή ΕΛΛΑΔΑ  |                        |
| Υπηκοότητα ΕΛΛΑΔΑ |                        |
| Κωδικός ISO       | Κωδικός ISO Alpha3 GRC |
|                   |                        |

#### Βήμα 4°

#### Στοιχεία Εργαζομένου

Από το μενού «Εργαζόμενοι\ Κύριες Εργασίες\ Διαχείριση Εργαζομένων», αφού δημιουργήσετε τον εργαζόμενο-ναυτικό, στο κουμπί «Έντυπα» έχει προστεθεί νέα επιλογή με περιγραφή «Απασχόληση σε Πλοίο».

| <b>)</b>                                                                            | Απασχόληση σε Πλοίο   |                     |                         |                      |                                          |                           |                      |
|-------------------------------------------------------------------------------------|-----------------------|---------------------|-------------------------|----------------------|------------------------------------------|---------------------------|----------------------|
| Εργαζόμενος – Ναυπκός                                                               |                       |                     |                         |                      |                                          |                           |                      |
| Αριθμός Μητρώου Ναυτικού 1548481 Κύριο Αναγνωριστικό Ναυτικού Νηρλόγιο/Λεμβολόγιο 🗸 |                       |                     |                         |                      |                                          |                           |                      |
|                                                                                     | Αττασχόληση σε πλοίο  |                     |                         |                      |                                          |                           |                      |
| Πλοίο                                                                               | Ημερομηνία<br>Έναρξης | Ημερομηνία<br>Λήξης | Ειδικότητα Ναυτολόγησης | Προσόντα Ειδικότητας | Κωδικός ΣΣΕ                              | <u>Κωδικός ατταλλαγής</u> | <u>Απία απόλυσης</u> |
| ∏/\0I01                                                                             | 03/01/18              |                     | ΑΝΘΥΠΟΠΛΟΙΑΡΧΟΣ         | ΑΝΘ/ΡΧΟΣ ΑΝΔ         | Ρ/Κ ΒΙΟΜΗΧΑΝΙΚΩΝ ΕΠΙΧΕΙΡΗΣΕΩΝ ΑΝΕΞΑΡΤΗΤΟ |                           |                      |
|                                                                                     |                       |                     |                         |                      |                                          |                           |                      |

Τα απαραίτητα πεδία για την συμπλήρωση του Τμήματος ΙΙΙ της ΑΠΔ-ΝΑΤ που αφορούν τα στοιχεία των εργαζομένων είναι τα εξής:

#### «Αριθμός Μητρώου Ναυτικού»

«Κύριο Αναγνωριστικό Ναυτικού» (το επιλέγετε από έτοιμη διαθέσιμη λίστα)

«Пλоіо»

#### «Ημερομηνία Έναρξης»

«Ημερομηνία Λήξης» (συμπληρώνεται μόνο σε περίπτωση αποχώρησης του εργαζόμενου ή μεταφοράς του εργαζόμενου σε άλλο πλοίο)

THA. KENTPO: 801 1000 801 • 211 1080 000 e-mail: info@datacomm.gr http://www.datacomm.gr

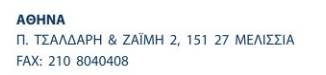

**ΘΕΣΣΑΛΟΝΙΚΗ** 17ΗΣ ΝΟΕΜΒΡΙΟΥ 85, 543 52 ΠΥΛΑΙΑ FAX: 2310 309895 ΠΑΤΡΑ ΠΑΝΤΑΝΑΣΣΗΣ 60, 262 21 FAX: 2610 622108

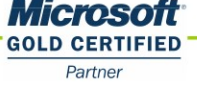

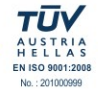

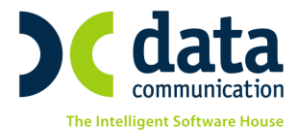

«Ειδικότητα Ναυτολόγησης» (το επιλέγετε από έτοιμη διαθέσιμη λίστα)

«Προσόντα Ειδικότητας» (το επιλέγετε από έτοιμη διαθέσιμη λίστα)

«Κωδικός ΣΣΕ» (το επιλέγετε από έτοιμη διαθέσιμη λίστα)

«Κωδικός Απαλλαγής» (εφόσον πρέπει να συμπληρωθεί το επιλέγετε από έτοιμη διαθέσιμη λίστα)

«Αιτία απόλυσης» (εφόσον πρέπει να συμπληρωθεί το επιλέγετε από έτοιμη διαθέσιμη λίστα)

Επίσης από την Διαχείριση της καρτέλας του εργαζόμενου πρέπει να συμπληρωθούν και τα εξής πεδία:

«Επώνυμο»

«Όνομα»

«Όνομα Πατέρα»

«Ημερομηνία Γέννησης»

«Φύλο»

«А.Ф.М»

«Ιθαγἑνεια (Χώρα)»

«A.M.K.A»

Βήμα 5°

#### Διαδικασία δημιουργίας του αρχείου ΑΠΔ-ΝΑΤ

Από το μενού «Επικοινωνίες Επικοινωνία με Ασφαλιστικούς Οργανισμούς Εκτυπώσεις» επιλέξτε «Αρχείο ΑΠΔ-ΝΑΤ». Θα πρέπει να συμπληρώσετε υποχρεωτικά τα πεδία:

«Μήνας»

«'Етос»

«Είδος Αναφοράς» (επιλέγετε μια από τις διαθέσιμες τιμές «Κανονική», «Συμπληρωματική», «Επανυποβολή»)

«Πλοίο»

«Δίσκος»

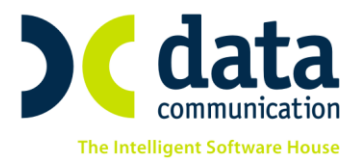

Με το πλήκτρο «**F8**» ή με κλικ στο κουμπί 🕋 από την γραμμή εργαλείων μπορείτε αποθηκεύσετε το αρχείο της ΑΠΔ-ΝΑΤ. Σε περίπτωση που δεν έχετε συμπληρώσει κάποιο από τα υποχρεωτικά πεδία για την δημιουργία του αρχείου θα εμφανιστεί απαγορευτικό μήνυμα εφαρμογής όπως παρακάτω.

| Αρχείο ΑΠΔ-ΝΑΤ                                                                                                    |  |  |  |  |
|----------------------------------------------------------------------------------------------------|--|--|--|--|
| Πρόβλημα στα Στοιχεία της ΑΠΔ                                                                                                    |  |  |  |  |
| Το πεδίο "Διεύθυνση ηλεκτρονικού ταχυδρομείου" του εκπροσώπου της Εταιρείας είναι υποχρωτικό.<br>Για τον εργαζόμενο ΠΑΝΑΓΙΩΤΗΣ ΝΑΥΤΙΚΟΣ το πεδίο "ΑΜΚΑ" είναι υποχρωτικό. |  |  |  |  |
| Για τον εργαζόμενο ΠΑΝΑΓΙΩΤΗΣ ΝΑΥΤΙΚΟΣ το πεδίο "Πατρώνυμο" είναι υποχρωτικό.<br>Παρακαλώ συμπληρώστε τα παραπάγω πεδία και μετά ξανατρέξτε την εκτύπωση.                 |  |  |  |  |
|                                                                                                    |  |  |  |  |
|                                                                                                    |  |  |  |  |
|                                                                                                    |  |  |  |  |
|                                                                                                    |  |  |  |  |
|                                                                                                    |  |  |  |  |
|                                                                                                    |  |  |  |  |
|                                                                                                    |  |  |  |  |
| <b>Εκτύπωση</b> Κλείσιμο                                                                                                    |  |  |  |  |
|                                                                                                    |  |  |  |  |

Για να ολοκληρωθεί η διαδικασία θα πρέπει να ενημερώσετε τα πεδία που δεν έχετε συμπληρώσει ή που είναι ελλιπώς συμπληρωμένα.

Η συγκεκριμένη διαδικασία δημιουργεί μέσα στον επιλεγμένο δίσκο έναν φάκελο με όνομα DCNAT μέσα στον οποίο αποθηκεύεται το αρχείο τύπου excel με όνομα «Μήνα-Έτος-Όνομα πλοίου-Αριθμό Σήματος».

Διακρίνουμε τις εξής περιπτώσεις:

## Περίπτωση 1<sup>η</sup>

ΑΘΗΝΑ

FAX: 210 8040408

Εάν δεν υπάρχει λήξη ναυτολογίου στο μήνα υποβολής δημιουργείται ένα αρχείο που εμφανίζει ως ημερομηνία πρόσληψης την 1<sup>η</sup> του μήνα (εκτός εάν υπάρχει πρόσληψη σε διαφορετική ημερομηνία μέσα στο μήνα οπότε και εμφανίζει αυτήν) και ημερομηνία απόλυσης την τελευταία του μήνα (εκτός και εάν υπάρχει αποχώρηση νωρίτερα από αυτήν οπότε εμφανίζει αυτήν).

THA. KENTPO: 801 1000 801 · 211 1080 000 e-mail: info@datacomm.gr http://www.datacomm.gr

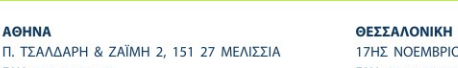

17ΗΣ ΝΟΕΜΒΡΙΟΥ 85, 543 52 ΠΥΛΑΙΑ FAX: 2310 309895

ПАТРА ΠΑΝΤΑΝΑΣΣΗΣ 60, 262 21 FAX: 2610 622108

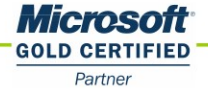

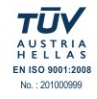

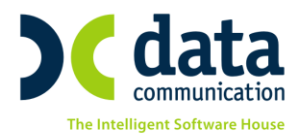

## Περίπτωση 2<sup>η</sup>

Εάν **υπάρχει** λήξη ναυτολογίου στο μήνα υποβολής δημιουργούνται αυτόματα 2 αρχεία στον επιλεγμένο δίσκο.

Το πρώτο αρχείο για την λήξη του ναυτολογίου όπου ως ημερομηνία πρόσληψης εμφανίζει την 1<sup>η</sup> του μήνα (εκτός εάν υπάρχει πρόσληψη σε διαφορετική ημερομηνία μέσα στο μήνα και πριν από την λήξη του ναυτολογίου οπότε και εμφανίζει αυτήν) και ως ημερομηνία απόλυσης την ημερομηνία λήξης του ναυτολογίου (εκτός και εάν υπάρχει αποχώρηση νωρίτερα από αυτήν οπότε εμφανίζει αυτήν).

Και το δεύτερο αρχείο για την έναρξη του ναυτολογίου όπου ως ημερομηνία πρόσληψης εμφανίζει την έναρξη του δεύτερου ναυτολογίου (εκτός εάν υπάρχει πρόσληψη σε διαφορετική ημερομηνία μέσα στο μήνα και μετά την έναρξη του ναυτολογίου οπότε και εμφανίζει αυτήν) και ως ημερομηνία απόλυσης την τελευταία του μήνα (εκτός και εάν υπάρχει αποχώρηση νωρίτερα από αυτήν οπότε εμφανίζει αυτήν).

## Βήμα 6°

## Αποστολή του αρχείου στο ΝΑΤ

Για την αποστολή του αρχείου ΑΠΔ-ΝΑΤ θα πρέπει να συνδεθείτε στο site του ΝΑΤ στην ηλεκτρονική διεύθυνση <u>http://www.nat.gr/site/categories/ypoboli\_apd.csp</u> και αφού κάνετε είσοδο με τους κωδικούς Taxisnet επιλέγετε από τον φάκελο αποθήκευσης το αρχείο και το υποβάλλετε οριστικά.

Προσοχή! Το αρχείο που δημιουργείτε δεν περιέχει οικονομικά δεδομένα (στοιχεία μισθού και κρατήσεων) γιατί αυτά υπολογίζονται αυτόματα από το ΝΑΤ.